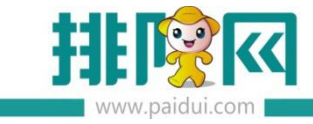

## 店+前台实施操作手册 v3.0.5

| 一. 安装准备4                                 |
|------------------------------------------|
| 二.后台基本信息建立4                              |
| 2.1 选择店铺业态4                              |
| 2.2 建立餐台启用快餐模式6                          |
| 三.安装及常用参数设置7                             |
| 3.1 安装店+7                                |
| 3.1.1 若输入店铺编码提示:当前终端不允许注册?               |
| 3.1.2 已安装好的店+,如何切换为另一个商家?                |
| 3.2 常用参数设置(支持沽清功能并同步线上扫码点餐)              |
| 3.2.1 通用设置说明11                           |
| 3.2.2 打印机管理(可直接进行打印机测试,点击测试后会有相应测试结果) 11 |
| 3.2.3 分单打印方案12                           |
| 3.2.4 总单打印方案13                           |
| 3.2.5 打印单据13                             |
| 3.2.6 外部设备设置(可适配大华电子秤)                   |
| 3.2.7 营业时段设置17                           |
| 3.2.8 清除营业日数据                            |

| 3.2.9 关于我们            | 18             |
|-----------------------|----------------|
| 四.功能使用                | 19             |
| 4.1 点菜界面              | 19             |
| 4.2 结算界面              | 21             |
| 4.3 单据查看及重打           | 23             |
| 4.3.1 点击设置界面进入设置-选择账单 | 23             |
| 4.3.2 分单、标签打印查询       | 24             |
| 五.美团、饿了么外卖对接          | 24             |
| 5.1 后台绑定外卖对接          | 25             |
| 5.2 店+前台接单界面          | 25             |
| 5.3 外卖账单查看及报表生成       | 26             |
| 六.交班、报表               | 27             |
| 6.1 交班                | 27             |
| 6.2 报表                | 28             |
| 6.2.1 营业日汇总           | 29             |
| 6.2.2 销售明细汇总          | 30             |
| 七.常见问题                | 30             |
| 7.1 针对店+不支持的功能,如何提示?  | 30             |
|                       | ••             |
| 7.2 如何查看登录的店铺编码?      | 31             |
| 7.2 如何查看登录的店铺编码?      | 31<br>31       |
| 7.2 如何查看登录的店铺编码?      | 31<br>31<br>31 |

| 7.4 登录店+界面提示"参数错误"?     |                |
|-------------------------|----------------|
| 处理方法: 点检测版本自动更新即可【设置】-【 | 通用】-【检测版本更新】32 |
| 7.5 店+如何同步?             |                |
| 处理方法: 点设置-下载基础数据        |                |
| 7.6 店+的小票格在哪里改?         |                |
| 处理方法:系统管理,前台参数设置,票据设置中  | 进行修改(具体操作可按以下说 |
| 明来调整)                   |                |
| 《票据打印模板设置说明》            |                |

一.安装准备

店+功能支持列表 商米 T2 商米 T2lite 适配机配 商米 D2 (单屏+双屏) 松达 rk3288 a 业态模式: 仅支持快餐, 支持单店、连锁、OEM模式 b 点 餐: 支持扫码点餐, 支持点普通菜、临时菜、特价菜、多单位菜品、称重菜、 普通套餐、分组套餐、支持专用做法, 手 写做法 c 收 银:支持票券、微会员消费,微信支付,支付宝支付,自定义结算方式。 d 外 卖: 支持对接美团/饿了么外卖接单 支持功能 e小 票: 总单, 分单, 标签单, 结账单, 外卖单, 支持自定义调整部分单据格式。 f报表:前台支持交班表、日汇总、销售汇总可查询及打印 g 支持库存扣仓管理 h 会 员: 仅支持公众号会员领取 i支持对接电子称、支持菜品沽清 【电子称】 大华电称ACS-A系列 【打印机】 硬件对接 适配USB打印机、网口打印机、蓝牙打印机、标签打印机、适配开钱箱 标签打印机: 佳博GP-2270T GP-2120TU 容大 RP80VI 标签格式: 【40\*35】【35\*25】 终端类型

1.1PM 平台创建商家,终端类型必须选择为店+ 〇 新表 • \*\*

1.2 获取安装包,进入下载列表 http://huobandown.paidui.com/

1.3 准备一台安卓系统 POS 机

1.4 硬件要求, 可适配: 商米 T2、商米 T2lite、商米 D2、 松达 Rk3288; 系统要求 android5.0

以上

1.5 聚食汇后台必须启用快餐模式

## 二.后台基本信息建立

#### 2.1 选择店铺业态

后台地址: sso.paidui.com,输入商家编号和账号密码进行登录,首次登录系统会自动弹出业

态选择

|     | 请选择业态 (单选) |      |
|-----|------------|------|
| 奶茶  | 熟食重酱       | 炸鸡炸串 |
| 粥粉面 | 面包甜点       | 简餐   |
| 烧腊  | 其他         |      |

## 选择业态后,再从云端商品库中导出该业态的商品即可

| (※ 删除      | ● 批量上得     | 間片()  | 回校站     | C ##   | C :          | RA 6    | ) 1218         | C 重度     | C  | 就量修改  | • *   | 洒 (   |                | ŧ      |        |
|------------|------------|-------|---------|--------|--------------|---------|----------------|----------|----|-------|-------|-------|----------------|--------|--------|
|            | 输入编号,名称,   | 助记码   |         |        | 秋志: ④ /      | ere 🖂 🤊 | 9 <b>9</b> 9 G | 全部       |    |       |       |       |                |        |        |
| i4) (d     | 49         | 88    | 1012353 |        | 服名           | PETE    | 小黄             | 第四角型     | 8  | 电专用做法 | 是否争   | 与比例的  | 10 10 10 10 10 | ii:    | (60)14 |
|            |            |       |         |        |              | -       | Ļ              |          |    |       |       |       |                |        |        |
| 选择【云端)     | 商品】        |       |         |        |              |         |                |          |    |       |       |       |                |        | ×      |
| 招          | 躁奶薰        | 童找    | 诸统入镇    | 時, 名称, | 新记码 <b>1</b> | 可选内容 2  | 项              |          | 童技 | 5 išs | 入编号、名 | 除、助词药 | 可选内容           | 2 项    |        |
| <b>6</b> 9 | <b>酒奶茶</b> |       | 菜品名称    |        | 单位           |         | 价格             |          |    | 菜品名   | 称     | 4     | 位              | 价格     |        |
| 91         | 果鮮茶        | 奶盖茶 ( | 紅/緯/乌加  | 2)     | 杯            |         | 16.00          | <u> </u> |    |       |       |       |                |        |        |
| 爽          | (□)米約      | 抹茶奶羹  | E.,     |        | 杯            | 1       | 16.00          | <        |    |       |       |       |                |        |        |
|            |            |       |         |        |              |         |                |          |    |       |       |       |                |        |        |
|            |            |       |         |        |              |         |                | >>       |    |       |       |       |                |        |        |
|            |            |       |         |        |              |         |                | <<       |    |       |       |       |                |        |        |
|            |            |       |         |        |              |         |                |          |    |       |       |       |                |        |        |
|            |            |       |         |        |              |         |                |          |    |       |       |       |                |        |        |
|            |            |       |         |        |              |         |                |          |    |       |       |       |                |        |        |
|            |            |       | N       | 1 页共   | 1页 >         | >1 每页   | li 25          | • _      |    | < 調   | 1 页   | 共1页   | > >1 4         | 辱页: 25 | *      |
|            |            |       |         |        |              |         |                |          |    |       |       |       |                |        |        |

商品可以新增、停用、修改。进入基础资料-商品,商品图片可批量上传(商品图片名为对应 商品编码即可)

| Ē          |                  | C ≞   | 询 🕑 批  | )量上传图片  | • 关闭               |
|------------|------------------|-------|--------|---------|--------------------|
|            | ▼ 🖨 商品类别 🄶       | 快速查找: | 请输入编号、 | 名称、助记码  |                    |
| 11         | 请您选择要上传的图片       |       |        |         | × 助记码<br>TCA       |
| 营业管理       | 注意:上传的文件不能超过20M! |       |        | 选择压缩图片文 | ;(‡ ł<br>)1<br>∉ 0 |
| $\bigcirc$ | 10002-typename   | 6 09  | 9      | 普通餐套B   | 0.01<br>PTCTB      |

#### 2.2 建立餐台启用快餐模式

点击-基础资料-先建立餐台类型-在餐台类型下建立消费区域-再新建餐台

| 肖费区域             |                    | 行号     | 编号 | 名称            | 容纳人数      | g   1 | 创建时间       |  |
|------------------|--------------------|--------|----|---------------|-----------|-------|------------|--|
| 04- <u>46</u> /4 | 5312,20133.123,386 | 1      | 04 | 坐席组测试         | . 10000   | 2019  | -11-06 10: |  |
| 1                | 新建【餐台】             |        |    |               |           |       |            |  |
|                  | P                  |        |    |               |           |       |            |  |
|                  | 基本信息               |        |    |               |           |       |            |  |
|                  | 餐台类型:*             |        | -  | 消费区域:∗        | 04-坐席组测试区 | 域 -   |            |  |
| 编号:*<br>助记码:     |                    | 05     |    | 名称:*<br>座位数:* | 1号桌       |       |            |  |
|                  |                    | 1HZ    |    |               |           |       | 1          |  |
|                  | 前台排序:*             |        | 46 |               |           |       |            |  |
|                  | 状态: [              | ・肩用    |    | □ 靠窗          |           |       |            |  |
|                  | ſ                  | → 统计开: | 台座 | ▶ 允许到         | tij       |       |            |  |
|                  |                    |        |    | _             |           |       |            |  |

只需建立一个餐台即可,便于快餐启用设置。餐台建立好后进入系统管理-前台参数设置-

#### 快餐模式

|            | 首页 餐台类型 消费                                         | 1区域和餐台 🧹 | 前台参数设置               |   |                       |
|------------|----------------------------------------------------|----------|----------------------|---|-----------------------|
| $\bigcirc$ | <ul> <li>保存</li> <li>C 查询</li> <li>C 查询</li> </ul> | ;闭       |                      |   |                       |
| 第三方平台      | ▼ → 前台营业参数 1 前台营业参数 1 01-点单设置                      | 前台参数设置   | i                    |   |                       |
|            | 102-付款设置                                           | 快餐模式:    |                      |   |                       |
| 563        | 103-提醒设置                                           | □ 启用快餐   | 韓式                   |   |                       |
| ~~         | 📑 04-日结设置                                          |          |                      |   |                       |
| 系统管理       | 05-快餐模式>                                           | 默认餐台编    | 号: 05                |   | C                     |
|            | ◎ 06-PAD参数设置                                       | □注黎结算    | 打印收银小覀               |   | Ē                     |
|            | 📑 07-第三方票券验证                                       |          | -13 PD-1/2 MAX 3 386 |   |                       |
|            | 📑 08-第三方支付验证                                       |          |                      |   |                       |
|            | ■ 09-外卖对接                                          | PAD参数设置  |                      |   |                       |
|            | ■ 10-企业发票设置                                        |          |                      |   |                       |
|            | 11-票据设置                                            | PAD分辨率:  |                      | × | (用于                   |
|            |                                                    | 商品排序:    | 商品排序号                | - | <ol> <li>카</li> </ol> |

## 三.安装及常用参数设置

3.1 安装店+

进入下载列表 http://huobandown.paidui.com/ 获取店+安装包,进行安装

安装后生成店+,打开进入店铺编码注册,进行登录。

| (B)             |      |          |     | <del>ا</del> گ |
|-----------------|------|----------|-----|----------------|
| 设置 店+ 应用市场      | 店建编码 | 请输入店铺编码  | 用户名 | 0000           |
|                 | 現户名  | 请辅入用户名   | 家福  |                |
|                 | 密码   | 请输入密码    |     |                |
| A 🦰 🏹           |      | 2.0      |     |                |
|                 |      | $\smile$ |     | 初始化数据          |
| 使行官兼 用/*反策 近在扮明 |      |          |     |                |

#注意:

#### 3.1.1 如输入店铺编码提示: 当前终端不允许注册?

请检查: 1.店铺编码输入错误, 进后台-基础资料-组织机构里查看, 若是连锁请注意要输机

构类型为门店的 14 位编码.

2.检查 PM 平台申请时终端类型是否为店+

3.1.2 已安装好的店+,如何切换为另一个商家?

1.先在设备上找到 rmsdb.db 数据库文件删除即可。

2.重新下载安装店+,依次输入店铺编码(14位的)、密码、用户名。完成注册后,登录即可。

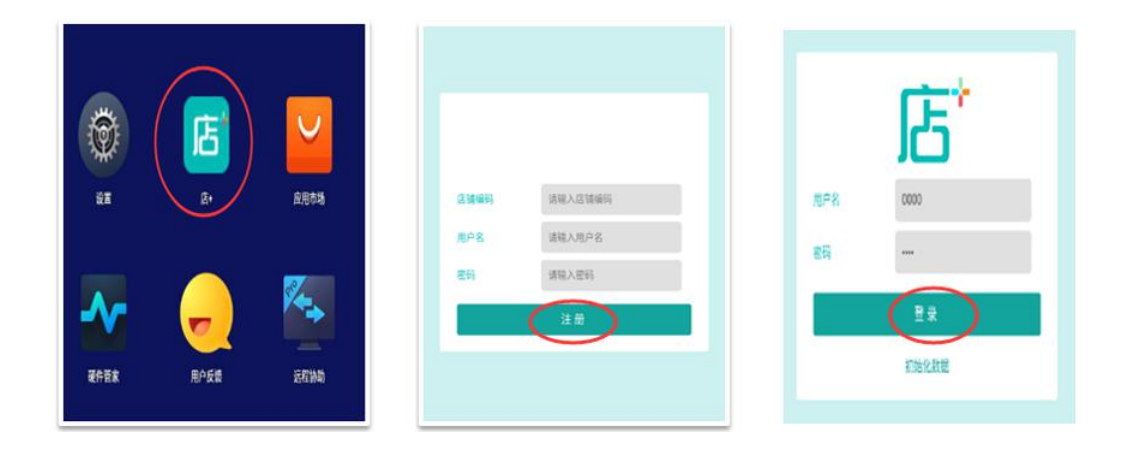

## 3.2 常用参数设置 (支持沽清功能并同步线上扫码点餐)

登录完成后进入点菜界面,点击左上<sup>100</sup>菜单进入设置界面(如,打印机添加、分单设置、 营业时段设置等)

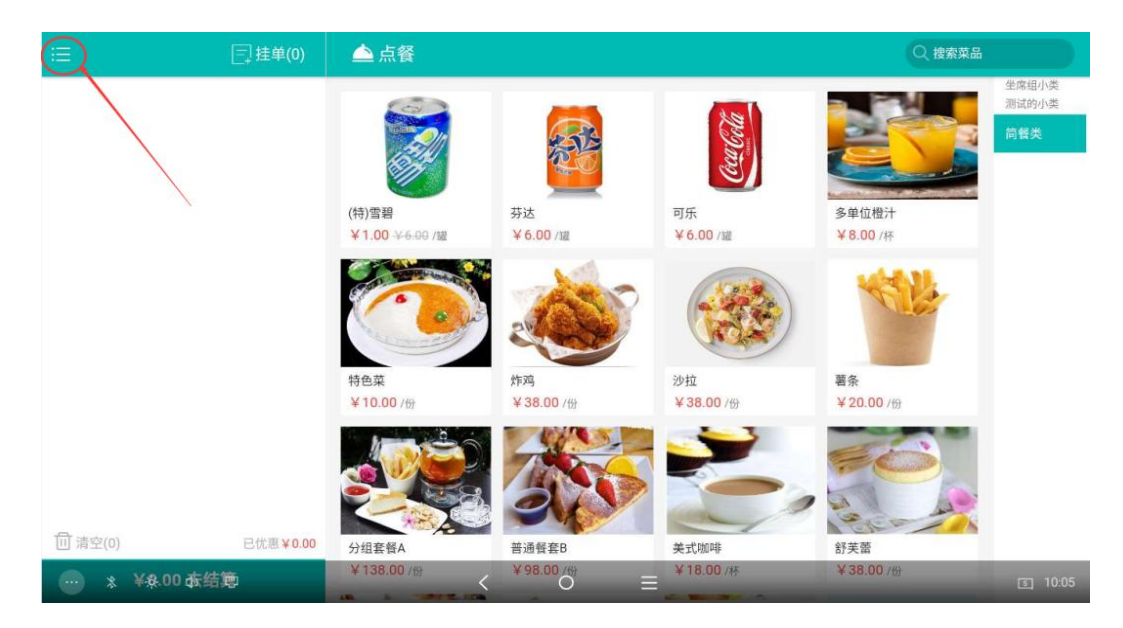

进入设置界面展示 (支持沽清功能并同步线上扫码点餐)

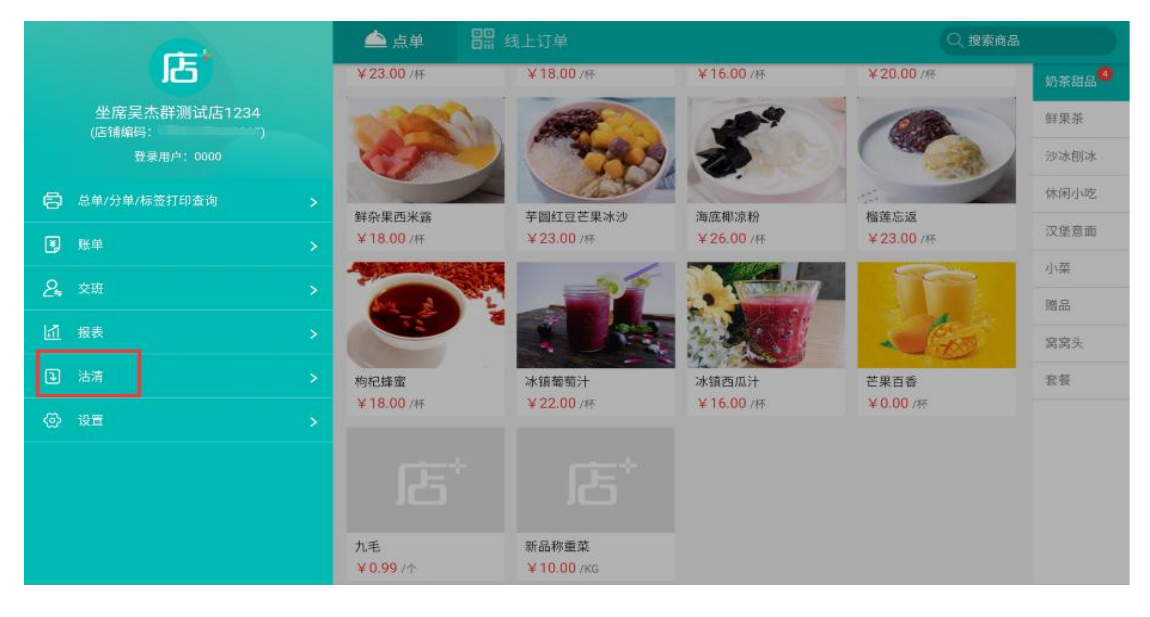

左上角菜单进入,选沽清-进入菜品界面,直接点击需要沽清的菜品,沽清成功会有"沽清" 字样显示。取消沽清再次点击该菜品即可

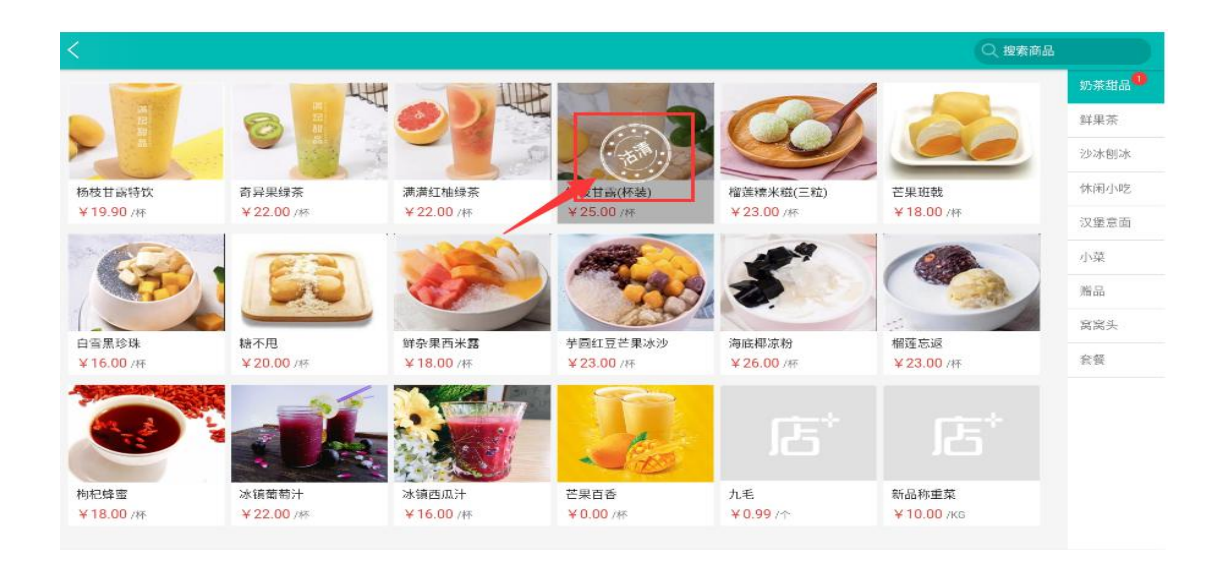

## 线上会及时同步并显示"售罄"

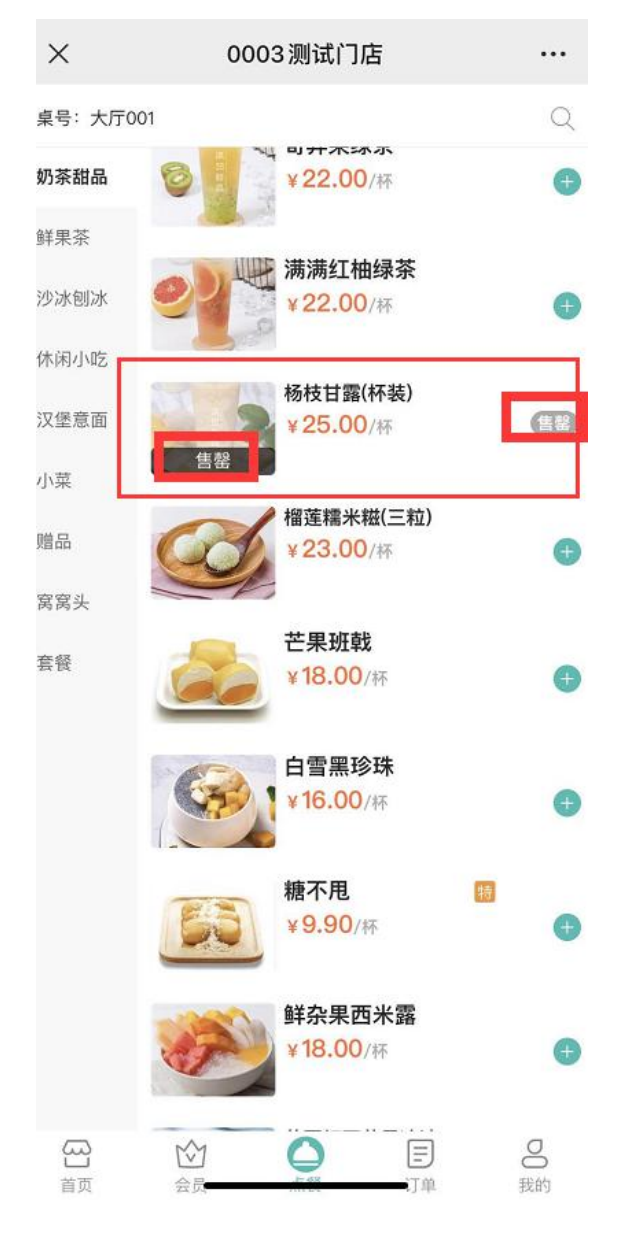

#### 3.2.1 通用设置说明

| く 设置                                    |                                                                         |
|-----------------------------------------|-------------------------------------------------------------------------|
| <ul> <li> <ul> <li></li></ul></li></ul> | 开启动画          付款金额足够时自动结账          下载基础数据          检查版本更新          退出登录 |
| 营业时段设置<br>清除营业日数据<br>关于我们               |                                                                         |

付款金额足够时自动买单,开启可达到快速买单,减少买单操作步骤;

下载基础数据:后台更新资料后,数据同步按钮;

检查版本更新: 自动更新版本

## 3.2.2 打印机管理(可直接进行打印机测试,点击测试后会有相应测试结果)

| 通用      | tT 60 t0 A | 102 168 2 207 | 0100 | -          |
|---------|------------|---------------|------|------------|
| 打印机管理   | 打印机A       | 192.108.2.207 | 9100 | 89.007.1-4 |
| 分单打印方案  | 打印机B       | 请输入IP         | 9100 | 測试打印       |
| 总单打印方案  | 打印机C       | 请输入IP         | 9100 | 测试打印       |
| 标签打印方案  |            |               |      |            |
| 订印单据    | 标签打印机      | 网口打印          | -    |            |
| 外部设备设置  |            | 请输入IP         | 9100 |            |
| 营业时段设置  |            |               |      |            |
| 青除营业日数据 |            |               |      |            |
| 关于我们    |            |               |      |            |
|         |            |               |      |            |
|         |            | 保存            |      |            |
|         |            | PA-13.        |      |            |

可同时添加3台网口打印机1台标签机(网口/USB)可用于出分单、总单、收银单。

本机打印指商米 POS 设备,机自带打印功能。

需要注意:打印机名称为固定 A/B/C

#### 3.2.3 分单打印方案

| く 设置    |            |    |   |      |          |
|---------|------------|----|---|------|----------|
| 通用      | la ca la c |    |   |      |          |
| 打印机管理   | 打印格式       | 分单 |   | 打印商品 | 已选2个商品 > |
| 分单打印方案  | ±TEN机 B    |    |   |      |          |
| 总单打印方案  | 打印格式       |    |   | 打印商品 | 已选0个商品 > |
| 标签打印方案  | 打印机C       |    |   |      |          |
| 打印单据    | 打印格式       |    | • | 打印商品 | 已选0个商品 > |
| 营业时段设置  |            |    |   |      |          |
| 清除营业日数据 |            |    |   |      |          |
| 关于我们    |            |    |   |      |          |
|         |            |    |   |      |          |
|         |            |    |   |      |          |
|         |            |    |   |      |          |
|         |            |    |   |      |          |
|         |            |    |   |      |          |

在对应打印机下面选择小票格式,再进行商品关联,可进行单个商品和单个类别关联同时支

持一台打印机同时关联系分单和总单及收银单。

需要注意:打印格式在后台可自定义。后台-系统管理-前台参数设置-票据设置

标签打印方案设置和分单同样规则

#### 3.2.4 总单打印方案

| く设置         |          |        |   |      |          |
|-------------|----------|--------|---|------|----------|
| 通用          | ATCOLD . |        |   |      |          |
| 打印机管理       | 打印格式     | 80纸张格式 | • | 打印商品 | 已选2个商品 > |
| 分单打印方案      | 打印机B     |        |   |      |          |
| 总单打印方案      | 打印格式     |        | • | 打印商品 | 已选0个商品 > |
| 标签打印方案      | 打印机C     |        |   |      |          |
| 打印单据        | 打印格式     |        | • | 打印商品 | 已选0个商品 > |
| 营业时段设置      |          |        |   |      |          |
| 清除营业日数据<br> |          |        |   |      |          |
| 关于我们        |          |        |   |      |          |
|             |          |        |   |      |          |
|             |          |        |   |      |          |
|             |          |        |   |      |          |
|             |          |        |   |      |          |

在对应打印机下面选择小票格式,再进行商品关联,可进行单个商品和单个类别关联,同时

支持一台打印机同时关联系分单和总单及收银单

需要注意:打印格式在后台可自定义。后台-系统管理-前台参数设置-票据设置。

#### 3.2.5 打印单据

打印单指收银小票,支持网口打印机、USB 打印机、自带打印机、蓝牙打印机

| く 设置    |        |           |                      |
|---------|--------|-----------|----------------------|
| 通用      |        |           |                      |
| 打印机管理   | 收银打印机  | 打印机A      | ▼ 搜索USB打印机           |
| 分单打印方案  | 收银小票格式 | (默认)结账单80 | *                    |
| 总单打印方案  |        |           |                      |
| 标签打印方案  | 收银小票打印 | 1         | 份                    |
| 打印单据    | 小票起始空行 | 1         | 行                    |
| 营业时段设置  |        |           |                      |
| 清除营业日数据 | 小票结束空行 | 1         | ÎΤ                   |
| 关于我们    | 纸张规格   | 默认80      | ▼ (交班单、日汇总、销售汇总纸张规格) |
|         | 交班自动打印 |           | •                    |
|         |        | 保存设置      | 测试打印                 |
|         |        |           |                      |

(注意: USB 打印机搜索后列表中选择即可,不需安装驱动),搜索到打印机后,可勾选上

"默认情况下用于该 USB 设备" 第二次再对接同一台打印机可直接在下拉列表中选择即可

| く 设置    |                                         |      |                      |
|---------|-----------------------------------------|------|----------------------|
| 通用      |                                         |      |                      |
| 打印机管理   | 收银打印机                                   | 无    | ▼ 搜索USB打印机           |
| 分单打印方案  | 收银小票格式                                  | 无    | • /                  |
| 总单打印方案  |                                         |      |                      |
| 标签打印方案  |                                         | /    | 4X                   |
| 打印单据    | ▲ / / / / / / / / / / / / / / / / / / / |      |                      |
| 营业时段设置  | □ 默认情况下用于该USB设备                         |      |                      |
| 清除营业日数据 |                                         |      | 取消 後定                |
| 关于我们    | 纰 张 规 裕                                 | 默认80 | ▼ (交班里、日汇总、销售汇总纸张规格) |
|         | 交班自动打印                                  |      |                      |
|         |                                         | 保存设置 |                      |

小票格式和打印机可自行选择打印份数,可设置多份。

设置好后,可进行测试确认,确认无误,保存设置。

#### 3.2.6 外部设备设置 (可适配大华电子秤)

目前支持大华电称 ACS-A 系列,选择型号和串口地址后可进行测试,测试成功会显示获取重量(说明:选择串口地址,是为了获取后面 dev 的值,并不会保存这个选项也不影响使用)

| く设置     |                                             |
|---------|---------------------------------------------|
| 通用      |                                             |
| 打印机管理   | 应用钱箱                                        |
| 分单打印方案  | 钱箱的设置跟随收银小票打印机,启用后结账时自动弹出钱箱(手动开钱箱功能不受此开关控制) |
| 总单打印方案  | 电子秤配置                                       |
| 标签打印方案  |                                             |
| 打印单据    | 25 X#AUSA#59 , 2000                         |
| 外部设备设置  | 田口地址 快速选择 v /dev/ ttys3                     |
| 营业时段设置  | 快速选择                                        |
| 清除营业日数据 | 商米N1/D2/D1s单屏                               |
| 关于我们    | 商米N1/D2/D1s双屏                               |
|         | 商米D2mini/T1/T1mini                          |
|         | 商米T2/S2/T2lite/X2                           |
|         | (# <del>73)设置</del> 测试线箱 测试电子杆              |
|         |                                             |

后台对应称重菜品需要同时勾选上-"及时录入数量"和"称重"

| 编号:       13038       名称:       新品称重菜         助记码:       XPCZC       别名:       别名:         ::合排序:       52       餐盒费:       0.00         :目用状态:       一一局角       销售单位:*       ①         · ● 普通商品      田多吃       新品称重菜       · · · · · · · · · · · · · · · · · · · | 加唐大奕:*          | 01-饮料                                 |          |          | 所属小类:* | 06- | 奶茶甜品 |       |             |                      |
|----------------------------------------------------------------------------------------------------|-----------------|---------------------------------------|----------|----------|--------|-----|------|-------|-------------|----------------------|
| 助记码:     XPCZC     别名:       治治排序:*     52     易名:       富用状态:     ● 启用     销售单位:*       ● 普通商品     資格       ● 音通商品     一品多吃                                                                                                    | <del>编号</del> : | 13038                                 |          |          | 名称:*   | 新品  | 称重菜  |       |             |                      |
| Yalkires:     52     餐盒要:     0.00       3用状态:     ● 启用     销售单位:*     ●       (品类型:*     ● 普通商品     第     ▲       ● 普通商品     ● 音通商品     ●       ● 一品多吃     ●     ●                                                                                               | 助记码:            | XPCZC                                 |          |          | 别名:    |     |      |       |             |                      |
| 自用状态: ● 启用 销售单位:* ○ 普通商品 ○ 存客 ○ 一品多吃 6 1 2 06 KG 10.0                                                                                                    | 前台排序:★          |                                       |          | 52       | 餐盒费:*  | 0.0 | 0    |       |             |                      |
| 品类型:* ● 普通商品<br>○ <u>各餐</u><br>○ 一品多吃<br>● 普通商品<br>○ 日多吃<br>1 2 06 KG 10.0                                                                                                    | 启用状态:           | ✔ 启用                                  |          |          | 销售单位:* |     |      |       |             |                      |
| <ul> <li>● 套餐</li> <li>1 2 06 KG</li> <li>10.4</li> </ul>                                                                                                    | 商品类型:*          | ● 普通商品                                |          |          |        |     | 默认   | 编号    | 名称          | 参考价                  |
|                                                                                                    |                 | <ul> <li>● 套</li> <li>● 一品</li> </ul> | &<br>品多吃 |          |        | 1   |      | 06    | KG          | 10.00                |
| . « .                                                                                                    |                 |                                       |          |          |        |     |      |       |             |                      |
| 〕启用专用做法 □ 时价商品                                                                                                    | 自用专用            | 用做法                                   | 时价商品     | ✔ 即时录入数量 | ✔ 称重   |     |      | 特色商品  | <b>—</b> II | 的商品                  |
|                                                                                                    | 分许比例            | 列折                                    | ✓ 下載到点菜宝 | ✔ 收服务费   | ● 允许积分 | 5   | ~    | 计入最低演 | 調 ・         | i许 <mark>使用代金</mark> |

先放菜在称上后,再点菜会直接显示该菜品重量,同时显示出对应重量金额确认即可,

| 三 图开线箱 [    |     |         |             |     |                |  |
|-------------|-----|---------|-------------|-----|----------------|--|
|             |     |         |             |     |                |  |
|             |     |         |             | 199 |                |  |
|             |     |         | 1 1 1 1 1 1 | 0   |                |  |
|             |     |         | 茶叶称重        |     |                |  |
|             |     |         |             |     | 2 D 747        |  |
|             | 数量: | 0.7     | 715         |     |                |  |
|             | 金额: | ¥7.     | 15          |     | and the second |  |
|             |     |         |             |     | - Contraction  |  |
|             |     | TTT 114 |             | 7/2 |                |  |
|             |     | 4X7月    |             | 佣走  | 78-            |  |
| The results |     |         |             |     |                |  |
|             |     |         |             |     |                |  |
| ¥0.00 去结算   |     | ¥0.997+ | ¥10.00 /kg  |     |                |  |

| <                    | 厨房不打印 🌔 | 🕘 会员     |         |      |   | Ö | 余额: - 💦积分: - |
|----------------------|---------|----------|---------|------|---|---|--------------|
| 新品称重菜<br>KG<br>¥6.15 | 0.615 🛨 | 扁牌号      | 回外带     | 应收   |   |   | ¥6.15        |
|                      |         | ⑧比例折     | ⑦整单折    | 已收   |   |   | ¥0.00        |
| /                    |         | 自 方案折    | ⊝减免     | 待收   |   |   | ¥6.15        |
|                      |         |          |         | 6.15 |   | 1 | 找零 ¥0.00     |
|                      |         | ♥人民币     | ◎会员卡    | 1    | 2 | 3 |              |
|                      |         | ♥微信支付    | 支付宝支付   | 4    | 5 | 6 | ۹            |
|                      |         | 免免单      | 🕐 测试银行卡 | 7    | 8 | 9 | 结账           |
| 维                    | 继续点单    | <b>、</b> | 付详情     |      | 0 | X |              |

#### 3.2.7 营业时段设置

| く、设置    |               |
|---------|---------------|
| 通用      | <b>营业时</b> 段  |
| 打印机管理   | 10:50 X 01:01 |
| 分单打印方案  |               |
| 总单打印方案  |               |
| 标签打印方案  |               |
| 打印单据    |               |
| 营业时段设置  |               |
| 清除营业日数据 |               |
| 关于我们    |               |
|         |               |
|         |               |
|         |               |
|         |               |
|         |               |

营业时段设置即指,营业时段划分的归属营业日期,等同于日结功能。

主要针对营业时段跨天的商家,不跨天的则直接归属在当前日期里

以上图设置为例从 10:59 至凌晨 01:01,

在该时段内操作的单据归属营业日期为前一天

超出该时段操作的单据归属营业日期为当天

#### 3.2.8 清除营业日数据

| 通用      |                                                                   |
|---------|-------------------------------------------------------------------|
| 打印机管理   | 当前营业日: 2020-09-03                                                 |
| 分单打印方案  | 一次最多可消除60天的营业数据,数据消除后将无法还原。                                       |
| 总单打印方案  | 开始时间                                                              |
| 标签打印方案  | ● 注意: 清除营业数据包括 交班单、班次销售统计、营业日汇总、销售汇总 中的数据; 清除后交班记录可查,但数据为0,请谨慎操作。 |
| 打印单据    |                                                                   |
| 外部设备设置  |                                                                   |
| 营业时段设置  |                                                                   |
| 清除营业日数据 |                                                                   |
| 关于我们    |                                                                   |
|         |                                                                   |
|         |                                                                   |
|         |                                                                   |
|         |                                                                   |

清除营业日数据为清除线下数据,一次最多可清除 60 天内,需谨慎操作,清除后无法恢复。 需要注意:当前营业日数据,不可清除,交班、日汇总、销售汇总、班次统计都会清除,清 除后交班记录可查,但数据为 0。

3.2.9 关于我们

软件版本查看

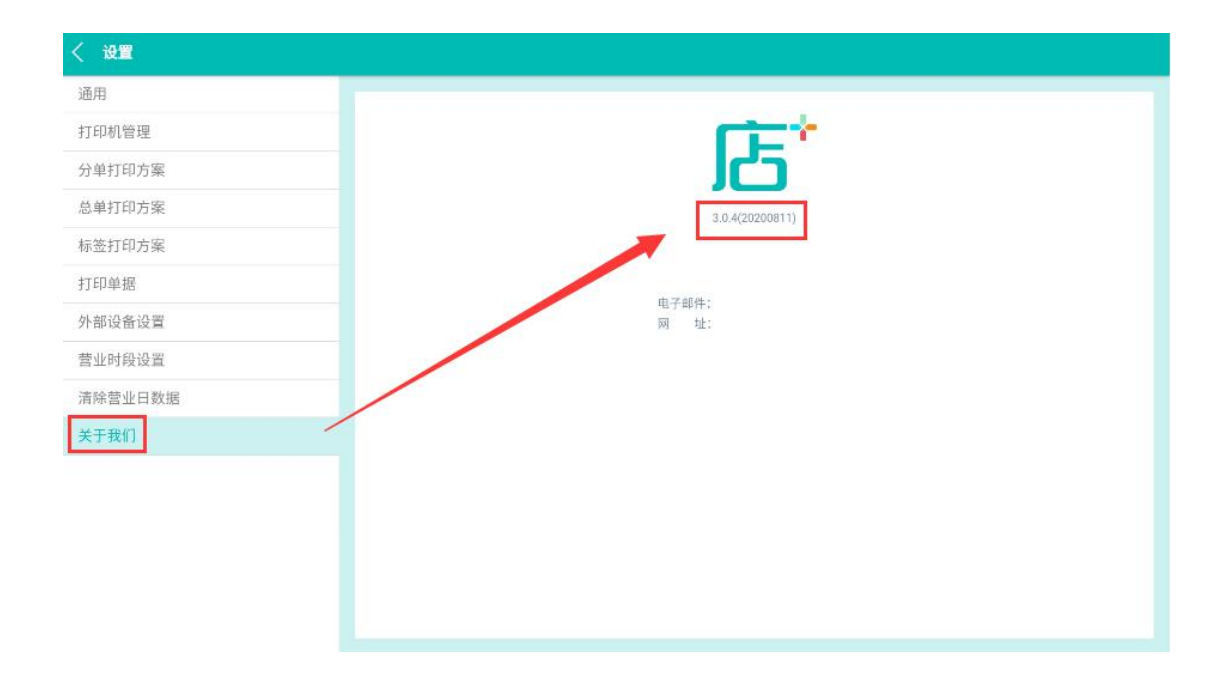

## 四.功能使用

## 4.1 点菜界面

#### 支持开钱箱功能,支持菜品搜索功能,如首字母、菜品编码、手写

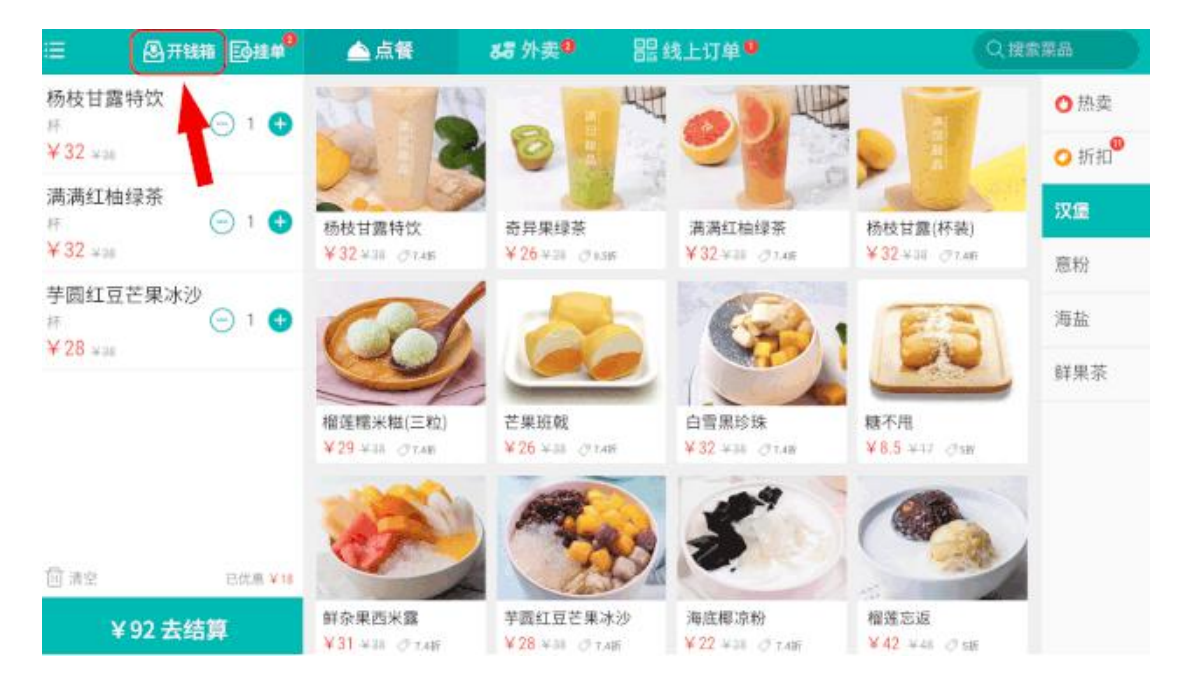

支持普通菜、临时菜、特价菜、多单位菜品、称重菜、普通菜餐、分组套餐

| <b>=</b>     | 三挂单(1)       | ▲ 点餐                |            |            | Q 搜索菜品     |                |
|--------------|--------------|---------------------|------------|------------|------------|----------------|
| 芬达           |              | ¥10.00/份            | ¥ 38.00 /份 | ¥ 38.00 /份 | ¥ 20.00 /∰ | 坐席组小类<br>测试的小类 |
| ¥ 6.00       |              |                     |            |            |            | 简督类 🌆          |
| 多单位橙汁        |              |                     |            |            |            |                |
| ¥8.00        |              |                     | 34         | 0          | Second .   |                |
| 临)临时菜C       | □ 1          | 分组套餐A               | 普通餐套B      | 美式咖啡       | 舒芙蕾        |                |
| ¥ 10.00      |              | ¥138.00/份           | ¥98.00/份   | ¥18.00 /杯  | ¥ 38.00 /份 |                |
| (査)分组套餐A     | - 1 <b>+</b> |                     | 2 martin   |            |            |                |
| ¥138.00      |              | ALL ROOM            | 13         |            | 家を知        |                |
| -沙拉<br>份     | 1            |                     | 25         |            |            |                |
| -可乐          |              | 芝士焗虾                | 冰淇凌球       | 冬日暖茶       | (临)临时菜C    |                |
| A称重菜         | 1            | ¥ 138.007/b         | ¥ 18.007   | ¥ 38.00 /扮 | ¥ 10.00 /份 |                |
| FT -         | - 1.5 +      | -                   |            |            |            |                |
| ¥15.00       |              | A MEST              |            |            |            |                |
| 间清空(5.5)     | 已优惠¥0.00     |                     |            |            |            |                |
| ● * ¥1禄7.0@去 | 结算           | A称重菜<br>¥10.00 /斤 く | 0 5        | -          |            | <b>国 15:28</b> |

支持专用做法,手写做法

- #注意:如专用做法不弹出。
- 请检查: 1.商品是否启用专用做法并添加做法

2.检查系统管理-前台参数设置-是否勾选了商品专用做法只应用扫码点单,一定要取消。

已点菜品列表,可操作继续搭配、数量、修改、清空、挂单等操作

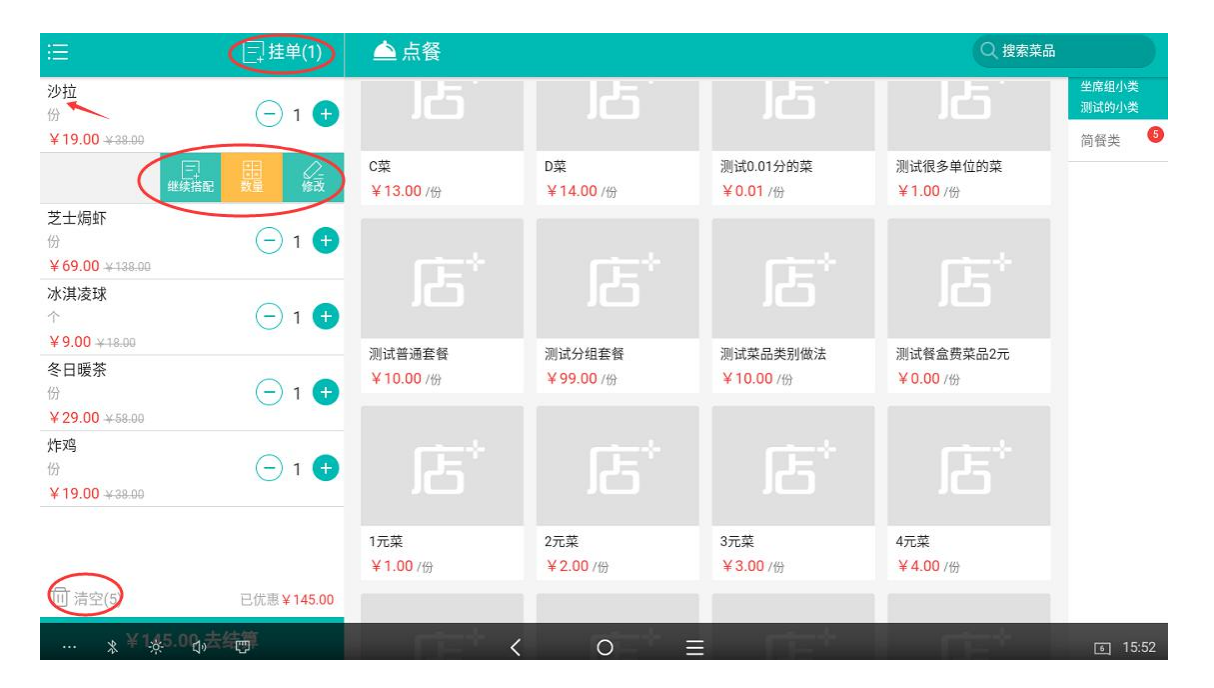

挂单最大支持 10 单,超出 10 单后系统将会自动弹出

点击挂单可查看挂单详情和恢复挂单

清空按钮:可一键清除已选菜,恢复重新点菜界面。

## 4.2 结算界面

已选菜品界面右下角,点结算进入到付款界面。结账金额输入框增加快速清空功能

| <                                  | 厨房不打印 🌒      | 会员          |           |      |   | Ō                        | 余额:- 💦积分:- |
|------------------------------------|--------------|-------------|-----------|------|---|--------------------------|------------|
| 新品称重菜<br>KG<br>¥6.40               | 0.64 +       | <b>一</b> 牌号 | 回外带       | 应收   |   |                          | ¥118.40    |
|                                    |              | (%)比例折      | ②整单折      | 已收   |   |                          | ¥80.00     |
| 鲜杂果西米露<br>杯<br>¥18.00              | <u> </u>     | ● 方案折       | ⊖减免       | 待收   |   |                          | ¥38.40     |
| 海底椰凉粉<br>杯<br>¥ 52.00              | ─ 2          |             | [         | 38.4 |   |                          | 找零 ¥0.00   |
| 芒果百香<br>杯<br>¥0.00                 | ─ 1          | ~3          | 支付详情      | 1    | 2 | 3                        | 34.5       |
| <b>鲜杂果西米露</b><br>杯、加红茶             | - 1 <b>+</b> | 人民币         | ¥80.00 删除 |      | 2 |                          |            |
| ¥18.00                             |              |             |           | 4    | 5 | 6                        | ۷          |
| FIGHLIE C来がり<br>杯、珍珠、加1元<br>¥24.00 | ☐ 1          |             |           | 7    | 8 | 9                        | 结账         |
| 继                                  | 续点单          |             |           |      | 0 | $\langle \times \rangle$ |            |

可操作改价、赠送、单品打折、厨房不打印;

结账支持:会员、菜品折扣、支持聚好付、票券、支持满减活动

优惠:减免、整单折、比例折、方案折

会员付款可通过扫码、输卡号和手机号快速查找

| <                                 | 厨房不打印 | CCCIFFEREN Sum              | 会员卡                | -       | 余额: ¥374.50 | <b>乳</b> 积分: 171 |
|-----------------------------------|-------|-----------------------------|--------------------|---------|-------------|------------------|
| 分组套餐A<br>5折、份<br>X 69 00 x 128 00 | 待收金额: |                             |                    | ¥176.00 |             | ¥176.00          |
| 冰淇凌球                              | 176   |                             |                    |         |             | ¥0.00            |
| ¥9.00 +18.00<br>芝士焗虾<br>5月7、份     | 55555 |                             |                    | bw      |             | ¥176.00          |
| ¥ 69.00 ±138.00<br>冬日暖茶<br>Sif、例  |       | <b>666</b><br>优惠方案:会员折扣     |                    |         |             |                  |
| ¥ 29.00 4 saoo                    |       | <sub>卡内余额</sub><br>¥ 550.50 | 会员积分<br><b>171</b> |         |             |                  |
|                                   |       |                             |                    | N055555 |             |                  |
|                                   |       |                             |                    |         | 9           |                  |
| * **                              | d» 💬  | 取消                          | 0 ≡                | 确定      | ×           | s 17:00          |

如操作失误可进行退款重置会员,付款界面点击下方-支付详情-退款

| <                                                                       | 厨房不打印    | <b>66(5555</b> | 5) hyy              |      |   | 🔋 余额: ¥374. | 50 😪积分: 171 |
|-------------------------------------------------------------------------|----------|----------------|---------------------|------|---|-------------|-------------|
| <b>分组套餐A</b><br>5折、份<br>¥69.00 <del>¥138.00</del>                       | <u> </u> | 高餐牌            | ◎外带                 | 应收   |   |             | ¥176.00     |
| <b>冰淇凌球</b><br>5折、个<br>¥9.00 <del>×18.00</del>                          | <u> </u> | ⑧比例折           | ◎ 整单折               | 已收   |   |             | ¥176.00     |
| <b>芝士焗虾</b><br>5折、份<br><b>¥ 69.00                                  </b> | <u> </u> | <b>自</b> 方案折   | ⊖减免                 | 1542 |   |             | + 0.00      |
| <b>冬日暖茶</b><br>5折、份<br><b>¥29.00</b> <del>×58.00</del>                  | - 1 🕈    |                |                     | 0    |   |             | 找零 ¥0.00    |
|                                                                         |          | 会员卡 666        | (付详信)<br>¥176.00 退款 | 1    | 2 | 3           |             |
|                                                                         |          |                |                     | 4    | 5 | 6           | ۹           |
|                                                                         |          |                |                     | 7    | 8 | 9           | 结账          |
| ž                                                                       | 去加菜      |                |                     | 3    | 0 | ×           |             |

重置会员-点击最上方会员图标-会弹出当前会员信息-点重置即可

| < 1958          |                         | 会员查询              | (10.1/401-00)、日本55(17)<br>美術 |
|-----------------|-------------------------|-------------------|------------------------------|
| ZHERTA          | 55555                   |                   | )<br>查询<br>¥176.00           |
| 1. ALLER        |                         | hyy               | ¥0.00                        |
| ∨ 0.00          | <b>666</b><br>优惠方案:会员折扣 |                   | ¥ 176.00                     |
| V69.00          | +内余颜<br>¥550.5          | 会员积分<br>50 171    |                              |
| 9 29:00 - 4 - 4 |                         | N055555           | 找零 ¥0.00                     |
|                 |                         |                   | 5 <u>O</u>                   |
|                 |                         | ● ■ <sup>确认</sup> | 9 CELL                       |

#注意:店+不支持前台发卡和充值,支持在微信公众号关注自动发卡在线上进行充值,店+后台仅支持发电子卡并需要用 Windows 电脑登录后台。

## 4.3 单据查看及重打

#### 4.3.1 点击设置界面进入设置-选择账单

|          | -                                   | 📤 点餐       |            |                          | ◎ 搜索菜品     |     |
|----------|-------------------------------------|------------|------------|--------------------------|------------|-----|
|          | 16                                  |            |            |                          |            | 汤奠  |
|          | 坐席吴杰群测试店+<br>(店铺编码: 00037162660005) |            |            |                          |            | 私房菜 |
|          |                                     |            |            |                          |            | 海鲜  |
| 0        | 总单/分单/标签打印查询 >                      | 白菜豆腐汤      | 海带排骨汤      | 西红柿蛋汤                    | 美容猪蹄汤      | 养生粥 |
|          |                                     | ¥ 18.00 /였 | ¥ 18.00 /@ | ¥ 16.00 /t <del>//</del> | ¥ 98.00 /⊕ | 红酒类 |
| 0        |                                     |            |            |                          |            | 啤酒类 |
| <u> </u> | 又和 /                                |            |            |                          |            | 白酒类 |
| M        |                                     |            |            |                          |            | 洋酒类 |
| ନ୍ତ      | 设置                                  |            |            |                          |            | 奶茶  |
|          |                                     |            |            |                          |            | 果汁  |
|          |                                     |            |            |                          |            | 动口非 |
|          |                                     |            |            |                          |            | 小菜  |
|          |                                     |            |            |                          |            | 用品  |

进入账单列表可根据餐台、交易流水号进行搜索出账单,选中可操作退单、补打小票

| く Q. 查找餐台、交易流水号  |         | < 2019-11 | -11 > |             |                                    |                  |
|------------------|---------|-----------|-------|-------------|------------------------------------|------------------|
| 交易流水号            | 应收金额    | 餐牌        | 结账时间  | 开台人         | 坐席组                                |                  |
| 20191111A0000006 | ¥9.00   | 坐席组       | 15:29 | 0000[系统管理员] | 交易流水号: 20191111A00000              | 006              |
| 20191111A0000005 | ¥177.00 | 坐席组       | 15:28 | 0000[系统管理员] | 云页, 000<br>开台时间: 19-11-11 15:29:06 | 人数: 1            |
| 20191111A0000004 | ¥11.00  | 坐席组       | 15:24 | 0000[系统管理员] | 开台人: 0000[系统管理员]                   | 市别:中             |
| 20191111A0000003 | ¥ 20.22 | 坐席组       | 15:23 | 0000[系统管理员] | 冰淇凌球<br>个/5折                       | X1 ¥9.00         |
| 20191111A0000002 | ¥138.00 | 坐席组       | 15:23 | 0000[系統管理员] | 原金額                                | ¥ 18.00          |
| 20191111A0000001 | ¥ 42.35 | 坐席组       | 14:05 | 0000[系统管理员] | 折扣玉额<br>赠送金额                       | ¥ 9.00<br>¥ 0.00 |
|                  |         |           |       |             | 商品金额                               | ¥9.00            |
|                  |         |           |       |             | 舍入金額<br><u>应收金額</u>                | ¥ 0.00<br>¥ 9    |
|                  |         |           |       |             | 会员卡                                | *9               |
|                  |         |           |       |             | 找零                                 | ¥0               |
|                  |         |           |       |             |                                    |                  |
|                  |         |           |       |             |                                    |                  |
|                  |         |           | < 0   | Ξ           | 补打小票                               | 2前 1716          |

#### 4.3.2 分单、标签打印查询

进入设置界面-分单/标签打印查询,选择需要重打的单据,点击右下角-重打印

|                                                                                                    | < 2:0510.05 < 2        | 019-11-11 >   |       |               |
|----------------------------------------------------------------------------------------------------|------------------------|---------------|-------|---------------|
| 占                                                                                                    | 交易流水号 打印时              | a 1769ka 1769 | a.    | 17104UP       |
| 坐席;  "洞试店+<br>(店铺编码: 00037162660005)<br>登录用户: 0000                                                                                                    | 20191111A0000007 18:06 | Hindu Widd    | 单位菜品  | 192.168.2.207 |
| ANALSHIDAD     ANALSHIDAD     ANALSHIDAD |                        |               |       |               |
| E 18.00 >                                                                                                    |                        |               |       |               |
| <u>8</u> , ∞⊞ →                                                                                                    |                        |               |       |               |
| <u>년</u> 服表 >                                                                                                    |                        |               |       |               |
| © a≣ →                                                                                                    |                        |               |       | × .           |
|                                                                                                    |                        |               |       |               |
|                                                                                                    | - * * 4 O              |               | < 0 ≡ | 01 1820       |

## 五.美团、饿了么外卖对接

支持同时对接美团、饿了么外卖订单。需要注意:对接前要在 PM 平台开通美团服务, 饭了么则不需要,直接在后台进么绑定,具体可参考【美团外卖对接 V8.1】文档。

#### 5.1 后台绑定外卖对接

后台-【系统管理】-【前台参数设置】-【外卖对接】

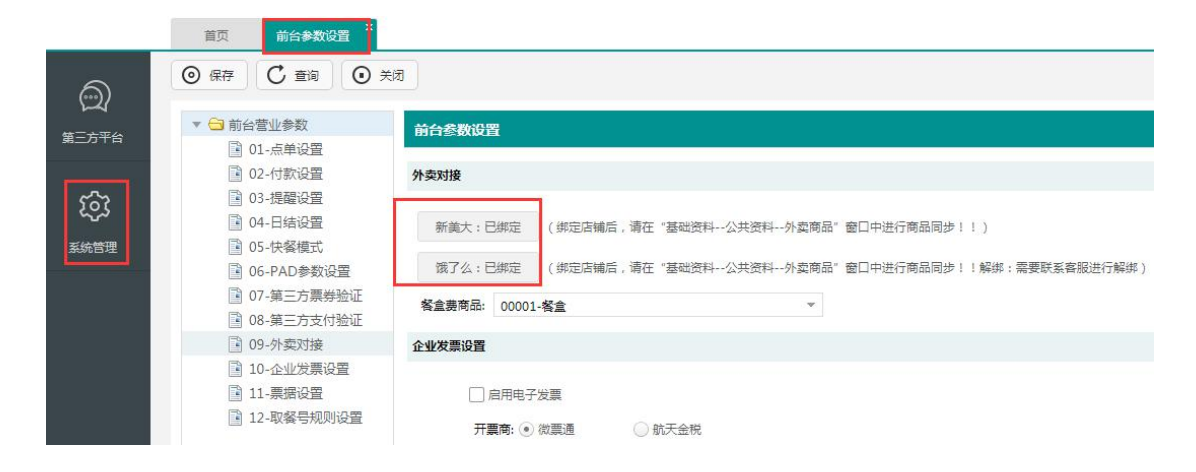

5.2 店+前台接单界面

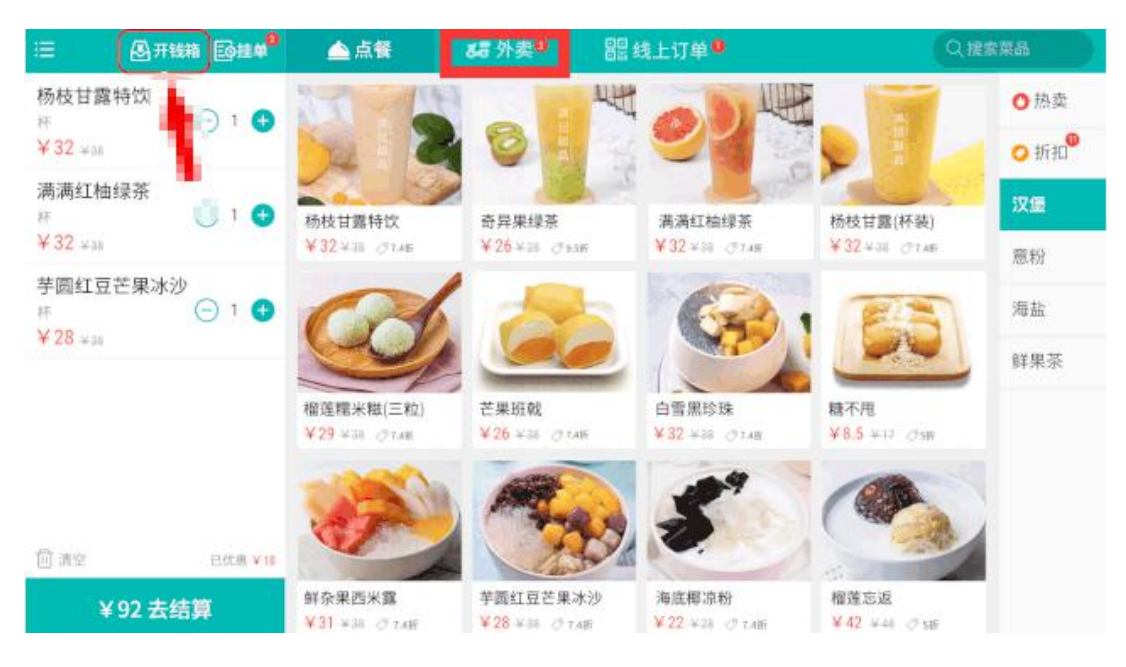

> 绑定成功后, 店+前台界面会多出一个"外卖"按钮

> 点"外卖"进入订单,可查看新订单、取消/退单或是已完成订单信息

| <  | 新订单                        | 取消/退单    | 已完成     | ◎ 全部订单 -                               | Q 查找餐台、交易流水号                                             |       | <del>弎</del> 接单管理 |
|----|----------------------------|----------|---------|----------------------------------------|----------------------------------------------------------|-------|-------------------|
|    | 交易流水号                      | 下单时间     | 金额      | 收货人信息                                  | 订单号:80012253143338                                       |       |                   |
| 20 | 191029A00000006            | 14:18:30 | ¥60.00  | 大鹏 13700137000<br>福田区金田路2028号皇岗商务中心23楼 | 下单时间:2019-12-12 14:18:30<br>收货地址:福田区金田路2028号皇岗<br>23楼排队网 | 商务中心  | EG<br>isik#       |
| 20 | 191029A0000006             | 14:18:30 | ¥ 60.00 | 大罰 13700137000                         | 商品名称                                                     | 数量    | 金額                |
|    | 1124 #108                  |          |         | 福田区奎田琦2028号星网络务中心23楼                   | 三杯鸭(份)                                                   | 2     | 38.00             |
| 20 | 191029A0000006             | 14:18:30 | ¥60.00  | 大鹏 13700137000                         | 萝卜牛腩煲 (大份)                                               | 1     | 48.00             |
|    | 1回外集 #108                  |          |         | 福田区金田路2028号皇岗商务中心23楼                   | 招牌腊味煲仔饭(大份)                                              | 1     | 38.00             |
| 20 | 10102040000000             | 14.19.20 | X 60.00 | L . 13700137000                        | 农家小茶肉(份)                                                 | 1     | 28.00             |
| 20 | #108                       | 14:18:30 | * 60.00 | 大約 13700137000<br>福田区金田路2028号皇岗商务中心23楼 | 时蔬拼盘(份)                                                  | 1     | 28.00             |
| _  |                            |          |         |                                        | 可乐(瓶)                                                    | 1     | 16.00             |
| 20 | 191029A00000006<br>#108    | 14:18:30 | ¥60.00  | 大鹏 13700137000<br>福田区金田路2028号皇岗商务中心23楼 | 合计                                                       | 8     | 196.00            |
| -  |                            |          |         |                                        | 优惠金额: 20.50                                              | 1     | 記送费: 6.00         |
| 20 | 191029A00000006<br>72 #108 | 14:18:30 | ¥60.00  | 大鹏 13700137000<br>福田区金田路2028号皇尚商务中心23楼 | 实付金额: 188.50                                             | 付款方   | 5式: 微信支付          |
| 20 | 191029A00000006            | 14:18:30 | ¥ 60.00 | 大鹏 13700137000<br>福田区金田路2028号皇岗商务中心23楼 | 订单备注:全部不要加葱、少油                                           | 1,谢谢! |                   |
| 20 | 191029A00000006            | 14:18:30 | ¥60.00  | 大鹏 13700137000<br>福田区金田路2028号皇岗商务中心23楼 | 确认接单                                                     | 拒迫    | 1                 |
|    |                            |          |         |                                        |                                                          | 1.00  |                   |

## > 可开启"接单管理"前提必须确保商家其他设备上已停止自动接单,方可生效

|    | 新订单                     | 取消/退单    |                  | 8 全部订单 *                               |                                                         | :      | 接单管理      |
|----|-------------------------|----------|------------------|----------------------------------------|---------------------------------------------------------|--------|-----------|
|    | 交易流水号                   | 下单时间     | 金额               | 收货人信息                                  | 订单号:80012253143338                                      | -      | -         |
| 20 | 191029A00000006<br>#108 | 14:18:30 | ¥ 60.00          | 大鵬 13700137000<br>福田区金田路2028号皇尚商务中心23楼 | 下单时间:2019-12-12 14:18:30<br>收货地址:福田区金田路2028号皇<br>23楼排队网 | 國商務中心  | EG        |
| 20 | 191029A00000006         | 14:18:30 |                  | 接单管理                                   |                                                         | 数量     | 金额        |
| 13 | 172 #105                |          |                  |                                        |                                                         | 2      | 38.00     |
| 20 | 191029A0000006          | 14:18:30 | ++ m bl =        | +                                      | :(;))                                                   | 1      | 48.00     |
| E  | #108                    |          | 美团外到             | 哭: 目初接単 🌒                              | 反(大份)                                                   | 1      | 38.00     |
| 20 | 19102940000006          | 14-19-20 | 施フム              |                                        | )                                                       | 1      | 28.00     |
|    | #108                    | 14.10.50 | 饿了么              | 4. 目功按单 🌒                              |                                                         | 1      | 28.00     |
|    |                         |          |                  |                                        |                                                         | 1      | 16.00     |
| 20 | 191029A0000006<br>#108  | 14:18:30 | 注意:开启自<br>数本自动接单 | 自动接单功能前,请确保对应平台或终端设备上已停<br>l功能异常!      | 让自动接单、否则可能导                                             | 8      | 196.00    |
|    | Last Global             |          | -                |                                        | 50                                                      |        | 配送費: 6.00 |
| 20 | 191029A00000006         | 14:18:30 |                  | 确定                                     | .50                                                     | 付款7    | 5式:微信支付   |
| 20 | 191029A00000006         | 14:18:30 | ¥60.00           | 大鵬 13700137000<br>福田区金田路2028号皇尚商务中心23楼 | 订单备注:全部不要加葱、                                            | ▷油,谢谢! |           |
| 20 | 191029A00000006         | 14:18:30 | ¥60.00           | 大調 13700137000<br>福田区金田路2028号皇岗商务中心23楼 | 确认接单                                                    | 拒绝     | ¢         |
|    |                         |          |                  |                                        |                                                         |        |           |

#### 5.3 外卖账单查看及报表生成

店+账单中显示外卖单标记

#### 后台-生成报表明细

| く Q 查找桌台、交易流水号、          | 取餐号  | 全部订     | • • • |
|--------------------------|------|---------|-------|
| 交易流水号                    | 取餐号  | 应收金额    | 桌台/牌号 |
| 20200113A0000007 美国外東    |      | ¥0.01   | 胡001  |
| 20200113A0000006 (#B)    | -    | ¥0.01   | 胡001  |
| 20200113A0000005 (服务员点单) | A005 | ¥13.00  | 胡001  |
| 20200113A0000004 (服务局点单) | A004 | ¥ 58.00 | 胡001  |
| 20200113A0000003 (服务局点单) | A003 | ¥68.00  | 胡001  |
| 20200113A0000002         | A002 | ¥ 58.00 | 胡001  |
| 20200113A0000001         | A001 | ¥26.00  |       |
|                          |      |         |       |

|            | 商品销售统计                     | 时段统计分析  | 营业统计对比 |
|------------|----------------------------|---------|--------|
| $\bigcirc$ | <u>挂账查</u> 询               |         |        |
| 经营分析       | <u>客户挂账明细表</u><br>挂账客户应收账款 | 客户收款明细表 | E      |
| 0-         | 外卖管理                       |         |        |
| AE         | 外卖订单 区均                    | 财卖查询 打  | 巨收原因查询 |
| 0          | 取消原因查询                     | 外卖效率查询  | 美团外卖对账 |
| 会员管理       | 饿了么外卖对账                    | 聚合外卖对账报 | 諘      |
|            | 外卖送餐人统计                    |         |        |

## 六.交班、报表

#### 6.1 交班

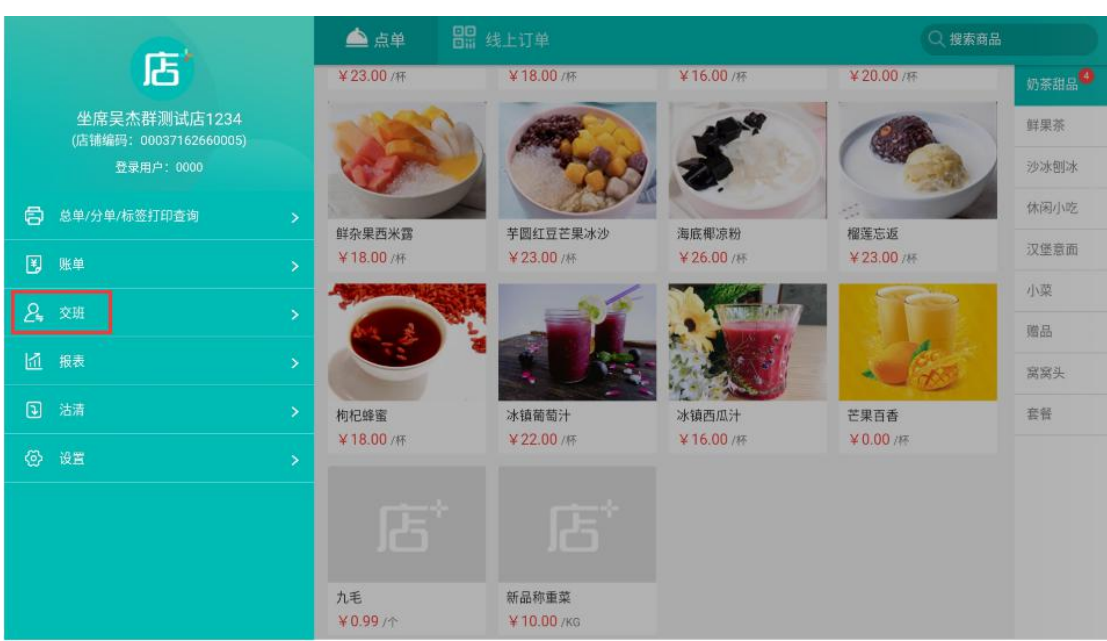

交班入口,进入点菜界面,点击左上 \Xi 菜单后,选择交班,界面如下

点击交班进入界面如下

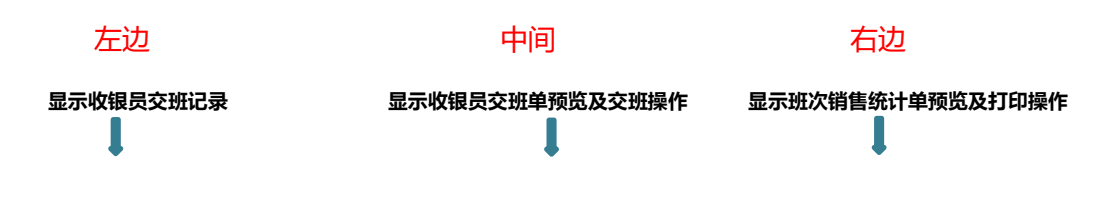

| く 交班        | < 2019-12-11     | Σ    |                |                                            |                 |                                       |                       |        |        |
|-------------|------------------|------|----------------|--------------------------------------------|-----------------|---------------------------------------|-----------------------|--------|--------|
| 交班用户        | 交班时间             | 交班状态 |                | 收银员交班单                                     |                 |                                       | 班次销售统计                |        |        |
| 0000[系统管理员] | 2019-12-11 14:26 | 已交班  | 开始时间:<br>结束时间: | 2019-12-11 15:35:02<br>2019-12-11 15:36:20 |                 | 营业日期: 20<br>交班用户: 00                  | 19-12-11<br>00[系统管理员] |        |        |
| 0000[系统管理员] | 2019-12-11 14:29 | 已交班  | 交班时间:<br>打印时间: | 2019-12-11 15:36:20                        |                 | 开始时间: 20<br>结束时间: 20                  | 19-12-11 15:35:02     |        |        |
| 0000[系统管理员] | 2019-12-11 15:34 | 已交班  | 项目             | 笔数                                         | 金额              | 5000000000000000000000000000000000000 | 19-12-11 13.30.20     |        |        |
| 0000[系统管理员] | 未交班              | 未交班  |                | 1 收银汇总                                     |                 | 打印时间: 20                              | 19-12-11 15:36:20     |        |        |
|             |                  |      | 人民币<br>会员卡     | 1<br>2                                     | 26.00<br>100.80 | 项目                                    | 数量<br>1 商品大类统计        | 原金额    | 销售金额   |
|             |                  |      | 合计             | 3                                          | 126.80          | 湘菜                                    | 5                     | 152.00 | 126.80 |
|             |                  |      |                | 2 服务员点单支付                                  |                 | 合计                                    | 5                     | 152.00 | 126.80 |
|             |                  |      | 人民币            | 1                                          | 26.00           |                                       | (2) 商品小类统计            | +      |        |
|             |                  |      | 合计             | 1                                          | 26.00           | 私房菜                                   | 3                     | 38.00  | 35.60  |
|             |                  |      |                | 3 自助扫砚占单支付                                 |                 | 汤羹                                    | 2                     | 114.00 | 91.20  |
|             |                  |      | 会员卡            | 2                                          | 100.80          | 合计                                    | 5                     | 152.00 | 126.80 |
|             |                  |      | 合计             | 2                                          | 100.80          |                                       |                       |        |        |
|             |                  |      |                | 4 消费统计                                     |                 |                                       |                       |        |        |
|             |                  |      | _              |                                            |                 |                                       |                       |        | _      |
| * *         |                  |      | <              | ○交班                                        |                 |                                       | 打印                    |        |        |

收银员交班单:统计收银笔数和金额,服务员点单支付和自助点单支付及消费统计4大项 班次销售统计单:统计该班次商品大类、小类售出数量和金额 需要注意:交班单、班次销售统计单为固定显示内容,不支持修改。打印纸张规格可在[设 置]-[打印单据]中进行选择(80mm、58mm)规格。

#### 6.2 报表

报表入口,进入点菜界面,点击左上 三菜单后,选择报表,界面如下

|                                     | 📥 点单 📲              | 线上订单                 |                    | (Q 捜索)            | 商品   |
|-------------------------------------|---------------------|----------------------|--------------------|-------------------|------|
| 山古                                  | ¥23.00 /杆           | ¥ 18.00 /#           | ¥16.00 /杯          | ¥ 20.00 /#        | 奶茶甜品 |
| 坐席吴杰群测试店123<br>(店铺编码: 0003716266000 | -                   |                      | 19                 | 100               | 鲜果茶  |
| 登录用户: 0000                          | Come -              | Contraction of the   | 2                  |                   | 沙冰刨冰 |
| 总单/分单/标签打印查询                        |                     |                      |                    |                   | 休闲小吃 |
|                                     | 鲜杂果西米露<br>¥18.00 /杯 | 芋圆红豆芒果冰沙<br>¥23.00/杯 | 海底椰凉粉<br>¥26.00 /杯 | 榴莲忘返<br>¥23.00 /杯 | 汉堡意面 |
|                                     | -                   |                      |                    |                   | 小菜   |
|                                     | Mar & Mar           |                      | R. Same            | a la la           | 贈品   |
| ● 授表                                |                     |                      |                    | - CO              | 窝窝头  |
| 3 沽清                                | 枸杞蜂蜜                | 冰镇葡萄汁                | 冰镇西瓜汁              | 芒果百香              | 套餐   |
| <ul> <li>     ② 设置     </li> </ul>  | ¥ 18.00 /₩          | ¥ 22.00 /杯           | ¥ 16.00 /₩         | ¥ 0.00 /#         |      |
|                                     |                     |                      |                    |                   |      |
|                                     | 九毛<br>¥0.99 /介      | 新品称重菜<br>¥10.00 /Kg  |                    |                   |      |

点击报表进入界面如下

报表中包含"营业日汇总"及"销售明细汇总"两个报表

#### 6.2.1 营业日汇总

| <ul><li>算业日汇总</li><li>□ 销售明细汇总</li></ul> | 店铺名称: 坐席    | <b>营业日汇总</b><br><sub>则试店+</sub><br>至2019-12-11<br>理员]<br>10:07:40 |       | 营业日期<br>2019-12-11<br>快捷日期 | 至     | 2019-12-11 |
|------------------------------------------|-------------|-------------------------------------------------------------------|-------|----------------------------|-------|------------|
|                                          | 项目          | 笔数<br>收入汇总                                                        | 金额    | 今天                         | 本周    | 本月         |
|                                          | 人民币         | 1                                                                 | 20.00 | 昨天                         | 上周    | 上月         |
|                                          | 免单          | 1                                                                 | 50.00 | -174                       |       |            |
|                                          | 测试人民币       | 1                                                                 | 29.00 | 古别过渡                       |       |            |
|                                          | 合计          | 3                                                                 | 99.00 | 1172.85                    |       |            |
|                                          |             | 服务员点单                                                             |       | 全部                         |       |            |
|                                          | 人民币         | 1                                                                 | 20.00 |                            |       |            |
|                                          | 免单          | 1                                                                 | 50.00 | 统计会员数据                     | 仅支持单店 |            |
|                                          | 测试人民币       | 1                                                                 | 29.00 |                            |       |            |
|                                          | 合计          | 3                                                                 | 99.00 |                            |       |            |
|                                          | 原余额·99.00   | 营业统计                                                              |       |                            |       |            |
|                                          | 商品金额: 99.00 | < C                                                               |       | 打印                         |       | 查询         |

营业日汇总报表:统计内容收入笔数和金额,营业统计,商品销售统计和退单统计

查询维度:可按营业日期、快捷日期、市别过滤查询及打印;

营业日汇总支持统计会员数据(仅单店);

#### 6.2.2 销售明细汇总

| く报表       |                                                                    |                                        |         |           |                    |       |            |
|-----------|--------------------------------------------------------------------|----------------------------------------|---------|-----------|--------------------|-------|------------|
| ➡ 营业日汇总   |                                                                    | 销售明细汇                                  | 总       |           | 营业日期               |       |            |
| 12 销售明细汇总 | 店铺名称:坐席。 約<br>营业日期:2019-12-113<br>操作用户:0000[系统管<br>打印时间:2019-12-11 | 则试店+<br>至2019-12-11<br>理员]<br>15:38:53 |         |           | 2019-12-11<br>快捷日期 | ▼ 至   | 2019-12-11 |
|           | 项目                                                                 | 数量                                     | 原金额     | 销售金额      | 今天                 | 本周    | 本月         |
|           | 【湘菜】                                                               |                                        | 销售      | 售占比97.05% | 0F-T               | Lm    |            |
|           | 农家小炒肉(份)                                                           | 10                                     | 160.00  | 156.80    | 昨大                 | 上周    | 上月         |
|           | 辣子鸡丁(份)                                                            | 3                                      | 30.00   | 28.00     | $\frown$           |       |            |
|           | 火爆鱿鱼(份)                                                            | 2                                      | 32.00   | 28.80     | 统计方式               |       |            |
|           | 虎皮青椒(份)                                                            | 3                                      | 36.00   | 31.20     |                    | <     | 1.         |
|           | 麻婆豆腐(份)                                                            | 7                                      | 77.00   | 72.60     | 商品+套餐明细            | 商品+套餐 | 仅商品        |
|           | 西红柿蛋汤(份)                                                           | 2                                      | 32.00   | 25.60     |                    |       |            |
|           | 水煮肉片(份)                                                            | 7                                      | 210.00  | 204.00    | 查询方式               |       |            |
|           | 干锅包菜(份)                                                            | 2                                      | 36.00   | 32.40     |                    | -     |            |
|           | 水煮鱼片(份)                                                            | 1                                      | 68.00   | 54.40     | 商品大类               | * +   | 全部  ▼      |
|           | 麻辣田鸡(份)                                                            | 2                                      | 138.00  | 138.00    |                    |       |            |
|           | 石锅鲍鱼(份)                                                            | 5                                      | 495.00  | 495.00    |                    |       |            |
|           | 酸辣土豆片(份)                                                           | 2                                      | 76.00   | 76.00     |                    |       |            |
|           | 美容猪蹄汤(份)                                                           | 1                                      | 98.00   | 78.40     |                    |       |            |
|           | 天价牛排(份)                                                            | 1                                      | 199.00  | 159.20    |                    |       |            |
|           | 合计                                                                 | 48                                     | 1687.00 | 1580.40   | #TED               |       | 查询口下       |

#### 销售明细汇总报表以时间维度来查询: 支持按营业日期、快捷日期

以统计方式如(商品+套餐明细;商品+套餐; 仅商品)进行统计

以查询方式可选择所有商品大类,或是单个商品大类进行查询

需要注意:交班单、班次销售统计单为固定显示内容,不支持修改。打印纸张规格可在[设置]-[打印单据]中进行选择(80mm、58mm)规格。

## 七.常见问题

7.1 针对店+不支持的功能,如何提示?

在后台页面会给出提示,如计时方案、权限管理、茶芥等

| 聚食汇  | 智慧云) 测试店+            |                                       |         |      |   |
|------|----------------------|---------------------------------------|---------|------|---|
|      | 首页 挂账客户 角色管理         | · · · · · · · · · · · · · · · · · · · | 10 × 10 |      |   |
| Ē    | ♀ 新建  ♀ 新建 ♀ 修改 ◎ 保存 | ⊗ 删除                                  | C 童洵    | ④ 关闭 | ? |
|      | ○ 0000-测试店+03        | 系统权限                                  | 前台权限    | 特殊权限 |   |
|      | 角色管理以下门店不适用          |                                       |         | ×    |   |
| Ŵ    | 角色管理                 | 以下门店不                                 | 「适用     |      |   |
| 营业管理 | 测试店+03               |                                       |         |      |   |

#### 7.2 如何查看登录的店铺编码?

#### 登录后,点击左上角菜品进入查看

|                                      | 单点 📥            |                                  |                     |                   |                   |
|--------------------------------------|-----------------|----------------------------------|---------------------|-------------------|-------------------|
| した                                   | ¥23.00 //F      | ¥18.007#                         | ¥16.00 /łŦ          | ¥20.00 /#         | 奶茶甜品 <sup>4</sup> |
| 坐席吴杰群测试店1234<br>(店铺编号: 000 32660005) | -               |                                  | 199                 | 100               | 鲜果茶               |
| 登录用户: 0000                           | Comments of the | 1 7 5                            | 10                  |                   | 沙冰刨冰              |
| 总单/分单/标签打印查询                         | >               |                                  |                     |                   | 休闲小吃              |
| Ⅲ 账单                                 |                 | 手圆红豆芒果冰沙<br>¥23.00 /杯            | 海底相》凉粉<br>¥26.00 /杆 | 榴莲忘返<br>¥23.00 /杯 | 汉堡意面              |
|                                      | - Mananake      | M _55                            |                     |                   | 小菜                |
|                                      |                 |                                  | - Carlory           | - als             | 赠品                |
|                                      |                 |                                  |                     |                   | 窝窝头               |
| 1. 沾清                                | > 枸杞蜂蜜          | 冰镇葡萄汁                            | 冰镇西瓜汁<br>X16 00 //T | 芒果百香<br>2000 ct   | 套餐                |
|                                      | >               | ¥ 22.00 /#                       | 4 T0.007#           | ¥ 0.007#          |                   |
|                                      |                 |                                  |                     |                   |                   |
|                                      |                 |                                  |                     |                   |                   |
|                                      | 九毛<br>¥0.99/个   | 新品称重菜<br><mark>¥10.00</mark> /Kg |                     |                   |                   |

#### 7.3 输入店铺编码提示:当前终端不允许注册

处理方法 : 输入错误, 进后台-基础资料-组织机构里查看, 若是连锁请注意要机构类型为

门店的编码.另检查 PM 平台申请时终端类型是否为店+

7.4 登录店+界面提示"参数错误"?

处理方法: 点检测版本自动更新即可【设置】-【通用】-【检测版本更新】

7.5 店+如何同步?

处理方法: 点设置-下载基础数据

#### 7.6 支付异常如何处理?

▶ 首先在点菜界面会有提示"支付异常"的笔数

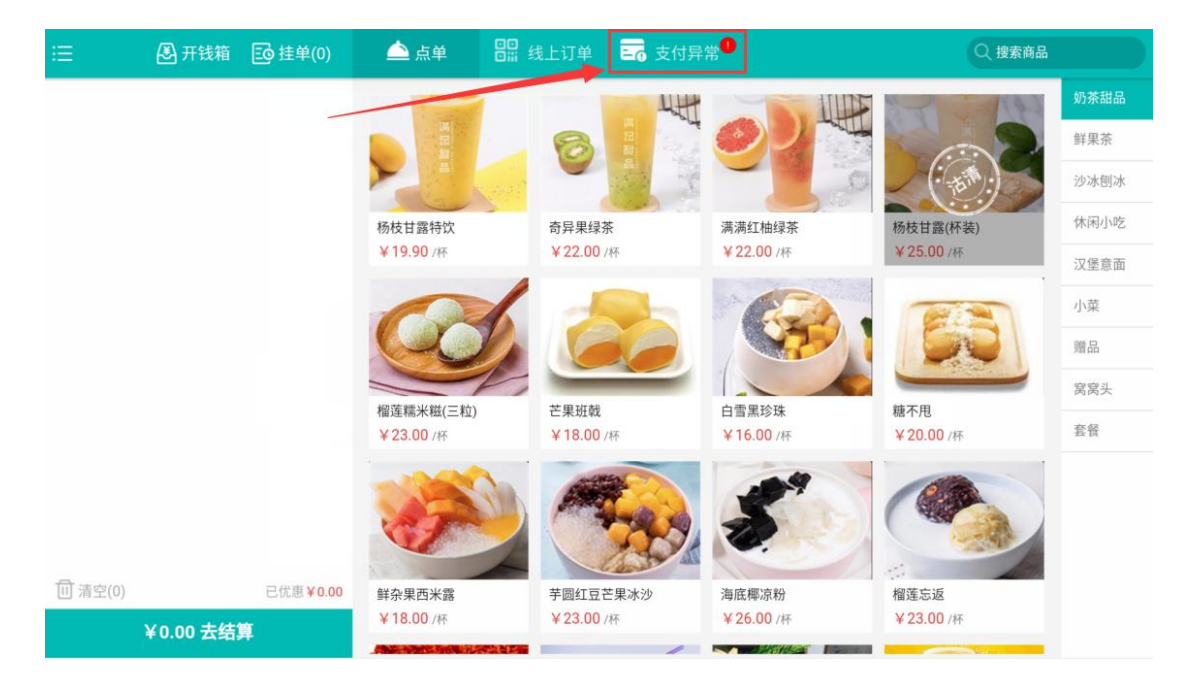

▶ 点击"支付异常"进入处理界面

|                 |                          | 线下异常支付数据             | <b>张</b> 理  |                |    |
|-----------------|--------------------------|----------------------|-------------|----------------|----|
| 创建时间            | 交易时间                     | 交易号                  | 交易金额        | 支付方式           | 操作 |
| 2020-09-08 13:3 | 0:20 2020-09-08 17:24:38 | 01303199546914000979 | 0.01        | 微信             | 导入 |
| 2020-09-08 13:5 | 7:57 2020-09-08 17:24:38 | 01303198741611835472 | 0.01        | 微信             | 导入 |
|                 |                          |                      |             |                |    |
|                 |                          |                      |             |                |    |
|                 |                          |                      |             |                |    |
|                 |                          |                      |             |                |    |
|                 |                          |                      |             |                |    |
| 支付异常是如          | 如何产生的                    |                      |             |                |    |
|                 | +                        |                      |             |                | _  |
|                 | *出现支付异常金额的原因是用户实         | 际已支付成功,但没有入账收银系统,    | 需要通过在此处理把金额 | 录入的系统中,以便对账使用* |    |
|                 |                          | 关闭                   |             |                |    |

> 点导入 (必须要先点对应该笔支付同等金额的菜品后,用人民币结算即可)

|                     |                                | 线下异常支付数据                                        | 处理         |                |     |
|---------------------|--------------------------------|-------------------------------------------------|------------|----------------|-----|
| 创建时间                | 交易时间                           | 交易号                                             | 交易金额       | 支付方式           | 操作  |
| 2020-09-08 13:30:20 | 2020-09-08 17:17:41            | 01303199546914000979                            | 0.01       | 微信             | 导入. |
|                     | Alert<br>已导入一笔<br><u>平账,此支</u> | 异常的支付数据(金额:0.01)<br><u>付金额不要结账给当前顾客</u> !<br>确定 | ,请先点对应金额   | 版结账并           |     |
| *出现                 | 1支付异常金额的原因是用户实                 | 罪已支付成功,但没有入账收银系统,希                              | 要通过在此处理把金额 | 录入的系统中,以便对张使用* |     |

7.7 店+的小票格在哪里改?

处理方法:系统管理,前台参数设置,票据设置中进行修改(具体操作可按以下说明来调整)

## 《票据打印模板设置说明》

票据打印模板设置可以根据规则设置打印的样式。

参数字典中,循环和样式标识菜单是对模板内容打印是进行设置,其他菜单是显示打印内容,

| 参数字典    | ×        |       |   |
|---------|----------|-------|---|
| 基础      | 0        | 参数字典  |   |
| 商品      | 0        | 基础    |   |
| 循环和样式标识 | •        | 店铺名称  | ( |
| 商品循环    | (+)      | 操作人编号 | ( |
| 支付循环    | (+)      | 操作人姓名 | ( |
| 居中      | <b>(</b> | 操作时间  | ( |
| 居右      | <b>(</b> | 餐牌编号  | ( |
| 居左(默认)  | <b>(</b> | 餐牌名称  | ( |
| 显示字数    | <b>(</b> | 单据来源  | ( |
| 字体倍高    | <b>(</b> | 商品总数  | ( |
| 字体倍高倍宽  | <b>(</b> | 当前时间  | ( |
| 循环外if条件 | (+)      |       |   |
| 循环内if条件 | <b>(</b> |       |   |

重点就是循环、if 条件判断,if 条件判断在循环内和循环外的使用区别。

#### 1、基本设置

模板使用两个嵌套的大括号({{}})来包含要显示打印的内容。

例如:

卡内余额: {{会员卡余额}}

效果:

卡内余额: 20.00

2、if 条件

使用 if 条件判断,有两种情况,一种非循环内使用,一种循环内使用,展开循环和样式 标识菜单可以查看 if 条件的基本格式。

1、非循环内使用, 格式: {#if 条件#} … {#/if#}。 条件是判断的变量名, 例如判断会员卡金额大于 100 时打印,

{#if 会员卡余额 > 100 }} ... {#/if#}

例如:

| {#if 减免金额!="0.00"#} |  |
|---------------------|--|
| 减免金额: {{减免金额}}      |  |
| {#/if#}             |  |
| {#if 找零!="0.00"#}   |  |
| 找零: {{找零}}          |  |
| {#/if#}             |  |

预览效果:

2、循环内使用,格式: {#if \$value["名称"]!=""#} ... {#/if#}。 名称是指判断的参数名,

例如:判断会员卡金额大于100时打印,

{#if \$value["会员卡金额"]>100#} ... {#/if#}

例如:

| {商品循环}}                                                |
|--------------------------------------------------------|
| {{临时商品标记}}{{商品名称}}({{单位}})<30> x{{数量}}<8> {{商品金额}}<10> |
| {#if \$value["做法"]!=""#}                               |
| -做法: {{做法}} 加价: {{做法加价}}{#/if#}                        |
| {{/商品循环}}                                              |
|                                                        |

预览效果:

| 临测试商品(斤) |     | x5 | 10.00 |
|----------|-----|----|-------|
| -做法:随意做  | 加价: | 5  |       |
| 临测试商品(斤) |     | x5 | 10.00 |
| -做法:随意做  | 加价: | 5  |       |

#### 3、循环使用

模板循环中暂时只有菜品循环和支付循环两种,菜品循环注意打印菜品的相关信息, 在打印时菜品不是单一一个,需要循环的将所有菜品打印出来,支付循环也是类似。 例如:

{{商品循环}}

...

{{/商品循环}}

循环格式不能改变,里面展示内容除了 if 条件判断要留意,其他暂时内容都可以显示。

例如:无if条件判断

菜品<35> 数量<5> 金额#右#<8>

{{商品循环}}

{{商品名称}}<35> {{数量}}#右#<5> {{商品金额}}#右#<8>

{{/商品循环}}

预览效果:

| 餐牌编号:01229<br>操作时间:2019- | 까<br>09-26T20:25:( | 00    |
|--------------------------|--------------------|-------|
| 菜品                       | 数量                 | 金额    |
| 测试商品                     | 5                  | 10.00 |
| 测试商品                     | 5                  | 10.00 |
|                          |                    |       |

例如:有 if 条件判断

{{商品循环}}

{{临时商品标记}}{{退菜标记}}{{票券兑换标记}}{{套餐标记}}{{h}}

位}})<30> x{{数量}}<8> {{商品金额}}<10>

{#if \$value["做法"]!=""#}

-做法: {{做法}} 加价: {{做法加价}}{#/if#}

{#if \$value["赠送标记"]!=""#}

{{赠送标记}}{{商品名称}}({{单位}}))
{#/if#}
{#if \$value["折扣金额"]!="0.00"#}
-{{折扣标记}} 折扣金额: {{折扣金额}}{#/if#}
{{/商品循环}}

预览效果:

| 商品数量                                                   | ł       | 金额    |  |
|--------------------------------------------------------|---------|-------|--|
|                                                        | x5<br>5 | 10.00 |  |
| 临兑套特测试商品(斤)<br>-做法:随意做 加价:<br>送测试商品(斤)<br>-折 折扣金额:50.0 | x5<br>5 | 10.00 |  |

#### 3、循环和样式标识说明

1、 居中 (#中#)、居右 (#右#)、默认居左 (#左#)

如果对显示内容这是了字体宽度,在字体宽度后面使用位置显示标识,只对其前 的内容进行设置

否则针对整行的显示

- 2、显示字数,格式: <字数>,针对其前的内容进行控制显示字数,例如: 内容 <30>
- 3、字体倍高,格式:[%%],针对整行内容设置,放在行首、行尾、或者内容放在 间也可以[%内容%],预览没有效果,只针对打印机,打印时字体宽度不变,高度 加倍。

4、 字体倍高倍宽,格式: [%%%%], 针对整行设置,字体宽度高度都加倍

#### 设置技巧:

1、菜品内容对齐显示时,可以设置显示字数以及位置

例如:

| 菜品<35> 数量<5> 金额#右#<8>                    |
|------------------------------------------|
|                                          |
| {{商品循环}}                                 |
| {{商品名称}}<35> {{数量}}#右#<5> {{商品金额}}#右#<8> |
| {{/商品循环}}                                |

#### 预览效果:

| 菜品   | 数量 | 金额    |
|------|----|-------|
| 测试商品 | 5  | 10.00 |
| 测试商品 | 5  | 10.00 |

2、标题居中突出显示,可以使用#中#以及字体倍高、或者倍高倍宽

例如:

{{店铺名称}}[%%%%]#中#

结账单#中#

预览效果:

测试店铺 结账单

餐牌编号:0122外 操作时间:2019-09-26T20:25:00

3.如何设置将"外带标记"设置为点了外带才显示,不点击外带则不显示?

{#if 外带标记 !=""#}

是否外带: {{外带标记}}[%%%%]#中#

{#/if#}

4.如何将 结账单中的 商品名称, 数量, 金额 字体调大?

如下图所示: [%%需要调大的打印内容%%]

需要注意,中括号里面的内容不能设置换行,否则会造成打印失效。上图效果为【字体倍高 倍宽】

| 分单                                                                                               | 标签                                                                               | 结账单     | 总单                                                                              | 外卖单                                                                                                    | É                                                                                                    |                                                           |                                          |
|--------------------------------------------------------------------------------------------------|----------------------------------------------------------------------------------|---------|---------------------------------------------------------------------------------|----------------------------------------------------------------------------------------------------|----------------------------------------------------------------------------------------------------|-----------------------------------------------------------|------------------------------------------|
| 故果预览                                                                                             |                                                                                  |         | 格式说                                                                             | 遻                                                                                                    |                                                                                                    |                                                           |                                          |
| 交易流水号:LS<br>结账时间:2019<br>打印次数:2<br>商品<br>                                                        | 取餐号:0001<br>是否外带:外<br>测试店铺<br>结账单<br>H123456789<br>9-09-26T20:25:00<br>数量 金额     |         | ()<br>()<br>()<br>()<br>()<br>()<br>()<br>()<br>()<br>()<br>()<br>()<br>()<br>( | 预览                                                                                                    | 保存<br>mm(每行24个汉字3<br>3测试结账单<br>3测试结账单                                                                                                    | 或48个字符)                                                   | 58mm(每行16个汉:                             |
| 加元<br>生<br>(斤)<br>-<br>-<br>-<br>-<br>-<br>-<br>-<br>-<br>-<br>-<br>-<br>-<br>-                  | 助政商品<br>x5 10.00<br>加价:5<br>额:50.00<br><b>試商品</b><br>x5 10.00<br>加价:5<br>额:50.00 |         | (set                                                                            | xr3年, 報(#22<br>(#/)<br>(/店则<br>交易)<br>(/店则<br>支易)<br>(/店则<br>(/店则<br>()<br>()<br>()<br>()<br>()<br>()<br>()<br>()<br>()<br>()<br>()<br>()<br>() | ₹亏:((4×食亏))/%%<br>(5)外带标记):=*"#}<br>5)外带:((小带标记))<br>(#<br>(#<br>#<br>#<br>#<br>#<br>#<br>#<br>#<br>#<br>#<br>#<br>#<br>#<br>#<br>#<br>#<br># | 27070]#十#<br>{{%%%}]#中#<br>中#<br>K号}}<br>额<10>            |                                          |
| 支付宝:200.00<br>支付宝:200.00<br>减免金额:200.<br>找零:25.00                                                | )<br>)<br>00                                                                     | ****    |                                                                                 | [%9<br>标证<br><8:<br>{#if<br>-做;                                                                                                    | %{{個时商品标记}}{{;<br>已}}{(特价标记)}{(商品金额)}<10><br>\$ {{商品金额}}<10><br>\$ value["做法"]!=""<br>法 : {{做法}}                                              | 退菜标记}}{{農菜<br>品名称}}(({单位})<br>%%]<br>"#}<br>: : {{做:5加价}} | 序兑换标记}}{{養餐<br>})<30> x{{数量}}<br>{#/if#} |
| 会员名称:测试<br>会员卡号:1234<br>手机号码:1815<br>卡内佘额:200.<br>本次积分:1230<br>累计积分:1200<br>可用积分:2000<br>会员优惠类型: | 会员<br>456<br>64354678<br>00<br>)<br>)00<br>)                                     |         |                                                                                 | {#11<br>{(]館<br>{#/i<br>{#if<br>-{{}<br>{/下                                                                                                    | 3 value [ 烟运标记<br> 送标记]}{(商品名称)<br> f#)<br>\$value["折扣金額"<br>斤扣标记}} 折扣<br>每品循环}}                                                              | 」!= #}<br>}{(((单位})))<br>]!="0.00"#}<br>]金额:{(折扣到         | <b>金额}}{#/if#}<br/> ~</b>                |
| ì                                                                                                | 射谢惠顾,欢迎下次                                                                        | <br>欠光临 |                                                                                 |                                                                                                    |                                                                                                    |                                                           |                                          |

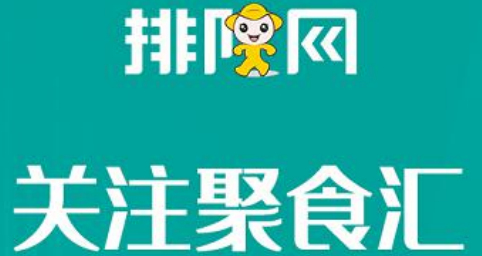

# 获取操作指引

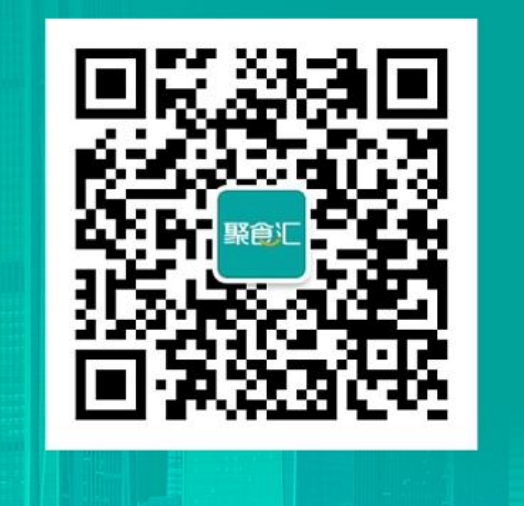